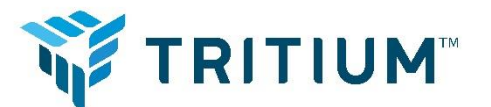

# RTM75 / PKM150 CS Operating Manual

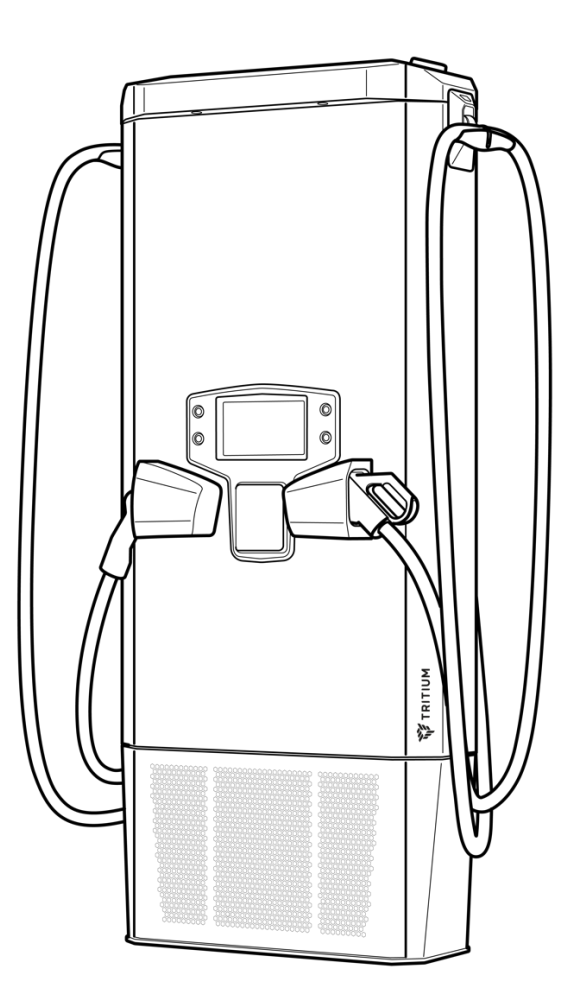

INS.047 Version 5

## Copyright

Copyright © Tritium DCFC Limited 2023

All parts of this document are the property of Tritium DCFC Limited.

No part of this publication may be reproduced, stored in a retrieval system, or transmitted in any form or by any means without the prior written permission of Tritium DCFC Limited.

## **Revision record**

| Rev | Date       | TC # | Change                                                                                                    | Author                                          |
|-----|------------|------|----------------------------------------------------------------------------------------------------|-------------------------------------------------|
| 5   | 27/07/2023 | 4911 | Conversion from InDesign (V4) document to latest Word template.<br>General updates made throughout the document. Includes updates<br>for Singaporean requirements. | A Prewecki, S<br>George, D Muldoon,<br>M Graham |

This document is based on TEM114v10

## Contents

| 1 | Introdu                                   | iction                                                                                                    | 3                     |
|---|-------------------------------------------|----------------------------------------------------------------------------------------------------|-----------------------|
|   | 1.1                                       | Purpose                                                                                                    | 3                     |
| 2 | SAVE                                      | THESE INSTRUCTIONS                                                                                                    | 4                     |
|   | 2.1                                       | Important safety instructions                                                                                                    | 4                     |
|   | 2.1.1<br>2.1.2<br>2.1.3<br>2.1.4          | Identifying symbols<br>Operating Temperature<br>Storage Temperature<br>Weather Rating                                                             | 4<br>4<br>4<br>4      |
| 3 | Operat                                    | ing instructions                                                                                                    | 5                     |
|   | 3.1.1<br>3.1.2<br>3.1.3<br>3.1.4<br>3.1.5 | Using the human machine interface (HMI)<br>Physical Buttons<br>Language Selection Screen<br>Information Screen<br>Charging session authentication | 6<br>7<br>8<br>9<br>9 |
|   | 3.2<br>3.3                                | Charging Option A – Connect plug before payment authentication<br>Charging Option B – Connect plug after payment authentication                   | 10<br>15              |
| 4 | Trouble                                   | eshooting                                                                                                    | 21                    |
| 5 | Emerge                                    | ency Stop (ESTOP)                                                                                                    | 23                    |
|   | 5.1.1                                     | ESTOP Reset (Authorized Personnel ONLY)                                                                                                    | 23                    |

## 1 Introduction

## 1.1 Purpose

This manual contains information on how to operate the RTM75 / PKM150CS electric vehicle (EV) fast charger models:

- TRI153-RTM-01
- TRI153-RTM-02
- TRI155-PKM-01 Charge Station
- TRI155-PKM-02 Charge Station

For assistance with operation of the charger, contact the charger operator or Tritium Customer Support.

**Note:** Images used in this manual are examples only and may differ slightly from actual implementation.

## 2 SAVE THESE INSTRUCTIONS

## 2.1 Important safety instructions

### CAUTION

- The RTM75 / PKM150CS fast charger must be installed and serviced only by trained and **qualified** electrical personnel.
- In the event of a circuit breaker trip, the charger must be inspected by a Tritium-certified service agent before the charger is re-energised.

## 2.1.1 Identifying symbols

| Symbol | Definition                       |
|--------|----------------------------------|
|        | CAUTION                          |
| 4      | CAUTION – RISK OF ELECTRIC SHOCK |
| ()     | IMPORTANT                        |
|        | READ THE MANUAL                  |

#### 2.1.2 Operating Temperature

-35°C to 50°C (-31°F to 122°F)

## 2.1.3 Storage Temperature

-35°C to 70°C (-31°F to 158°F)

#### 2.1.4 Weather Rating

IP65 and NEMA 3R Electronics Enclosure

## **3** Operating instructions

Charging your vehicle with the RTM75 / PKM150CS EV fast charger is safe, secure, and easy to do with industry standard plugs and a simple interface that guides you through the charging process.

The RTM75 / PKM150CS charger offers two different charging plugs: the CHAdeMO and the Combined Charging Standard (CCS).

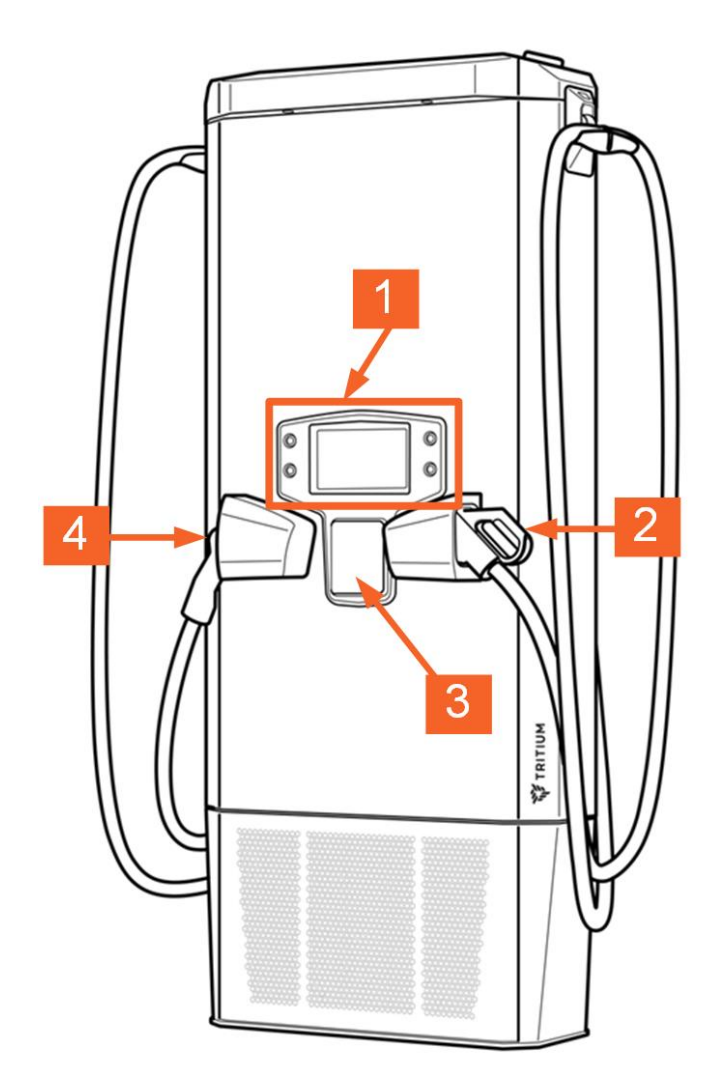

| # | Description                      |
|---|----------------------------------|
| 1 | Human Machine Interface<br>(HMI) |
| 2 | CCS plug                         |
| 3 | RFID or Credit Card reader       |
| 4 | CHAdeMO plug                     |

### 3.1.1 Using the human machine interface (HMI)

The charging stations' HMI:

- has physical buttons that control the charging session with adjacent icons to confirm the action. These icons:
  - o are highlighted to prompt an action or selection.
  - $\circ$   $\;$  display a tick when the expected action is completed.
- has a full colour display that shows authentication, charging session and other information to the user:
  - during the charging session the minutes shown on the display show how long your car has been charging.
- can display details to the user in a wide variety of different languages and allows the user to choose their desired language<sup>1</sup>.
- can provide audio feedback to confirm that certain functions have been successful.

At any stage, return the plug to the plug holster to end your charging session.

|                 | YOUR LOGO               |                     | (i) 🔶           |
|-----------------|-------------------------|---------------------|-----------------|
| <b>63</b><br>kW |                         |                     | <b>75</b><br>kW |
| Press           | button to start CHAdeMO | Press button to sta | rtCCS           |
| AVAIL           | ABLE                    | AVAI                | LABLE           |

The above HMI display indicates that this charging station:

- Is equipped with 75kW power output<sup>2</sup> i.e. is an RTM75.
- Has a CHAdeMO charging cable on the left side of the unit.
- Has a CCS2 charging cable on the right side of the unit.
- Is at idle both charging cables are available.

[1] It is up to the charge point operator to decide which languages to enable on the charging station.

[2] The CHAdeMO cable shows 63kW not 75kW because its output power is limited compared to CCS.

### 3.1.2 Physical Buttons

The charging station is equipped with 4 physical buttons to ensure the unit remains accessible and responsive under all weather conditions.

|                            | YOUR LOGO            | TRITIUM             | (i) 🔶           |  |
|----------------------------|----------------------|---------------------|-----------------|--|
| <b>63</b><br><sup>kW</sup> |                      |                     | <b>75</b><br>kw |  |
| Press but                  | ton to start CHAdeMO | Press button to sta | art CCS 🔶       |  |
| AVAILAE                    | BLE                  | AVA                 | LABLE           |  |
|                            |                      |                     |                 |  |

The four physical buttons for user input are represented by the two circles to the left and right of the display. When idle, pressing each of the four physical buttons has the following effect.

| Button position | Button function                                              |
|-----------------|--------------------------------------------------------------|
| Top Left        | Displays the language selection screen.                      |
| Bottom Left     | Initiates a charging session using the left charging cable.  |
| Top Right       | Displays information screens (if available).                 |
| Bottom Right    | Initiates a charging session using the right charging cable. |

### 3.1.3 Language Selection Screen

When the language selection icon displays (top left button), press this to display the language selection screen.

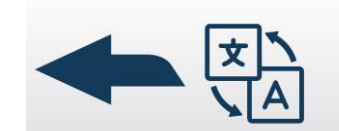

When the language selection screen is displayed the actions of the 4 buttons changes as indicated by the icons on the screen.

|            | Deutsch                                              |                                          |          |
|------------|------------------------------------------------------|------------------------------------------|----------|
|            | Dutch                                                |                                          |          |
|            | English                                              |                                          |          |
|            | Españole                                             |                                          |          |
|            | Français                                             |                                          |          |
|            | Italiano                                             |                                          |          |
|            | Polski                                               |                                          |          |
|            |                                                      |                                          |          |
| AVA        |                                                      | AVAILA                                   | BLE      |
| lcon       | Button function                                      |                                          |          |
|            | Scrolls up the language selection list e.g.,         | changes the selection from Españole to I | English. |
|            | Scrolls down the language selection list e Français. | .g., changes the selection from Españole | to       |
| $\bigcirc$ | Confirms the language selection.                     |                                          |          |
| 6          |                                                      |                                          |          |

#### 3.1.4 Information Screen

The charge point operator may choose to provide additional information via the information screen. Pressing the top right button when the information screen icon (below) is shown will display the screen.

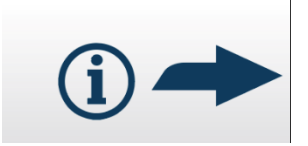

When the information screen is displayed the actions of the buttons changes as indicated by the icons on the screen.

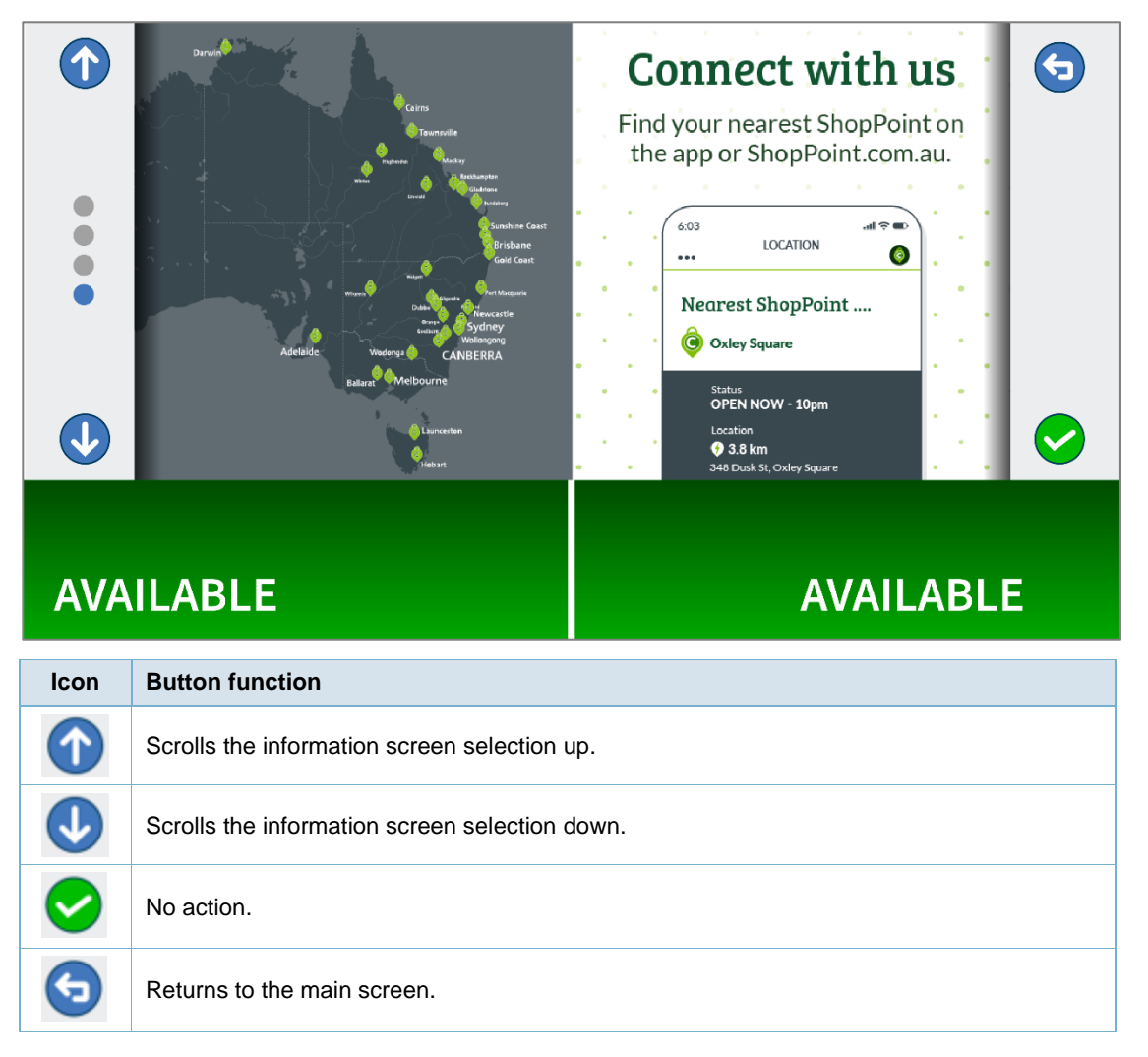

#### 3.1.5 Charging session authentication

Charging session authentication can be started before connecting a charging cable to your vehicle or after.

The RTM75 / PKM150CS charger is designed to authenticate individual charging sessions through card or NFC recognition, mobile app or via vehicle-based authentication such as Plug and Charge or AutoCharge. Authentication may also be disabled (free mode), in which case charging will start automatically.

**Note:** You have ample time to make your selections, however if the charger has been idle for too long without making a selection, it returns to being available for other users.

## 3.2 Charging Option A – Connect plug before payment authentication

**Note:** For this manual, the RTM75 / PKM150CS charger display shows authentication icons (an APP and card swipe), which cover credit card, RFID card, NFC and mobile app authentication options. If these icons are not shown on your model, they are not available for use.

| Step | Action                                                      |                               |  |
|------|-------------------------------------------------------------|-------------------------------|--|
| 1    | <b>Ready to use</b><br>The following screen displays when t | he unit is available for use. |  |
|      |                                                             |                               |  |
|      | 63<br>KW                                                    |                               |  |
|      | Press button to start CHAdeMO                               | Press button to start CCS 🔶   |  |
|      | AVAILABLE                                                   | AVAILABLE                     |  |

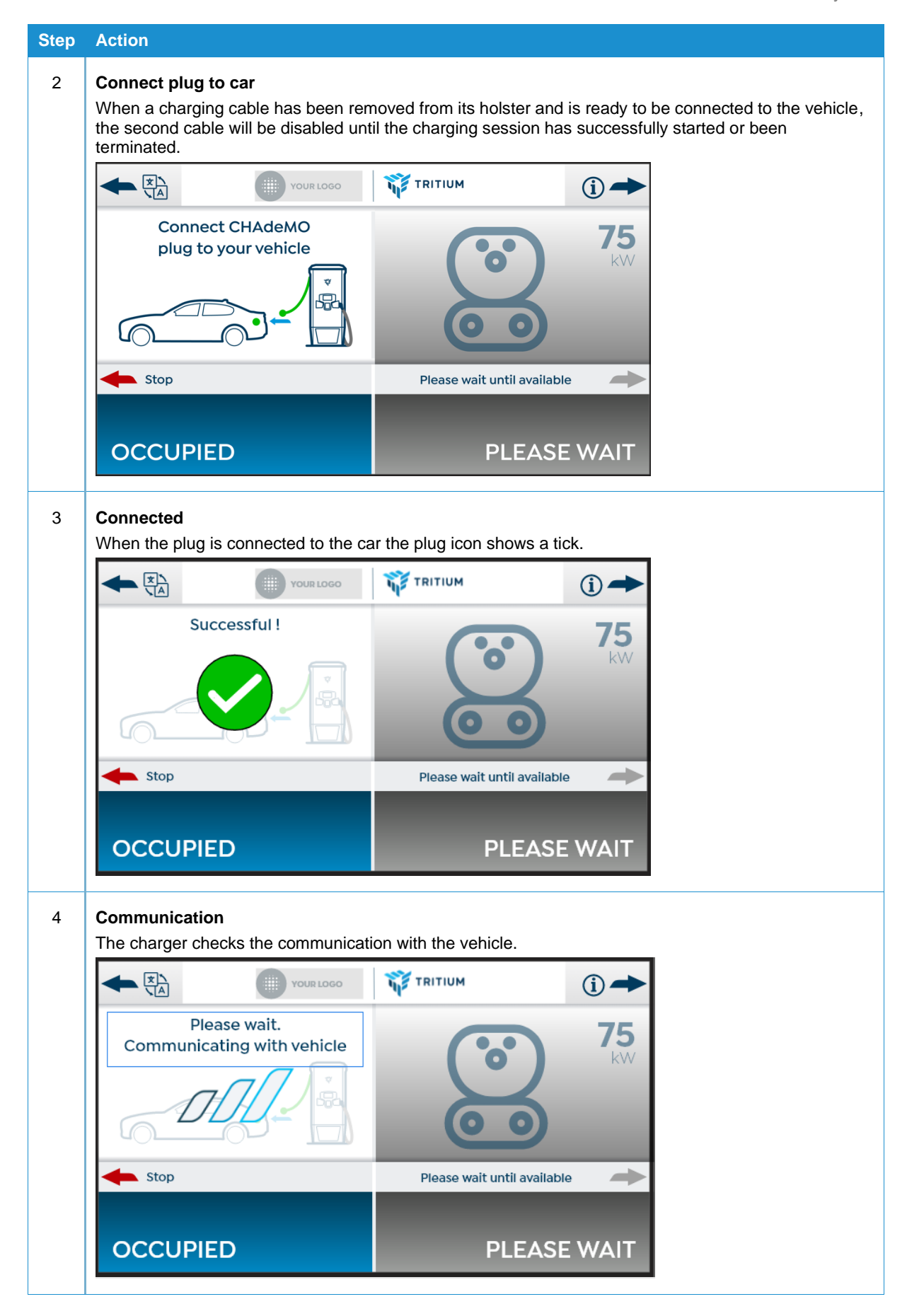

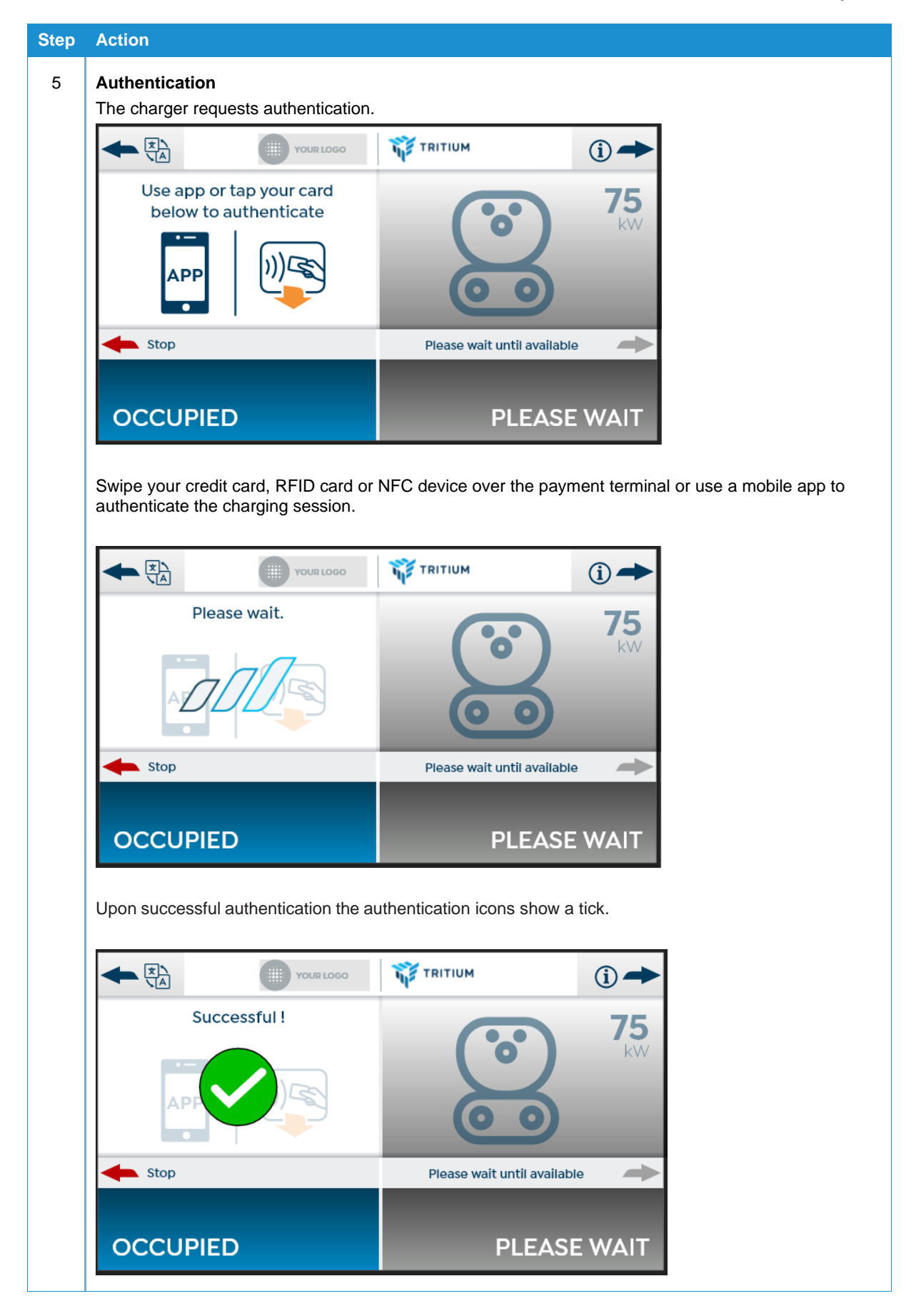

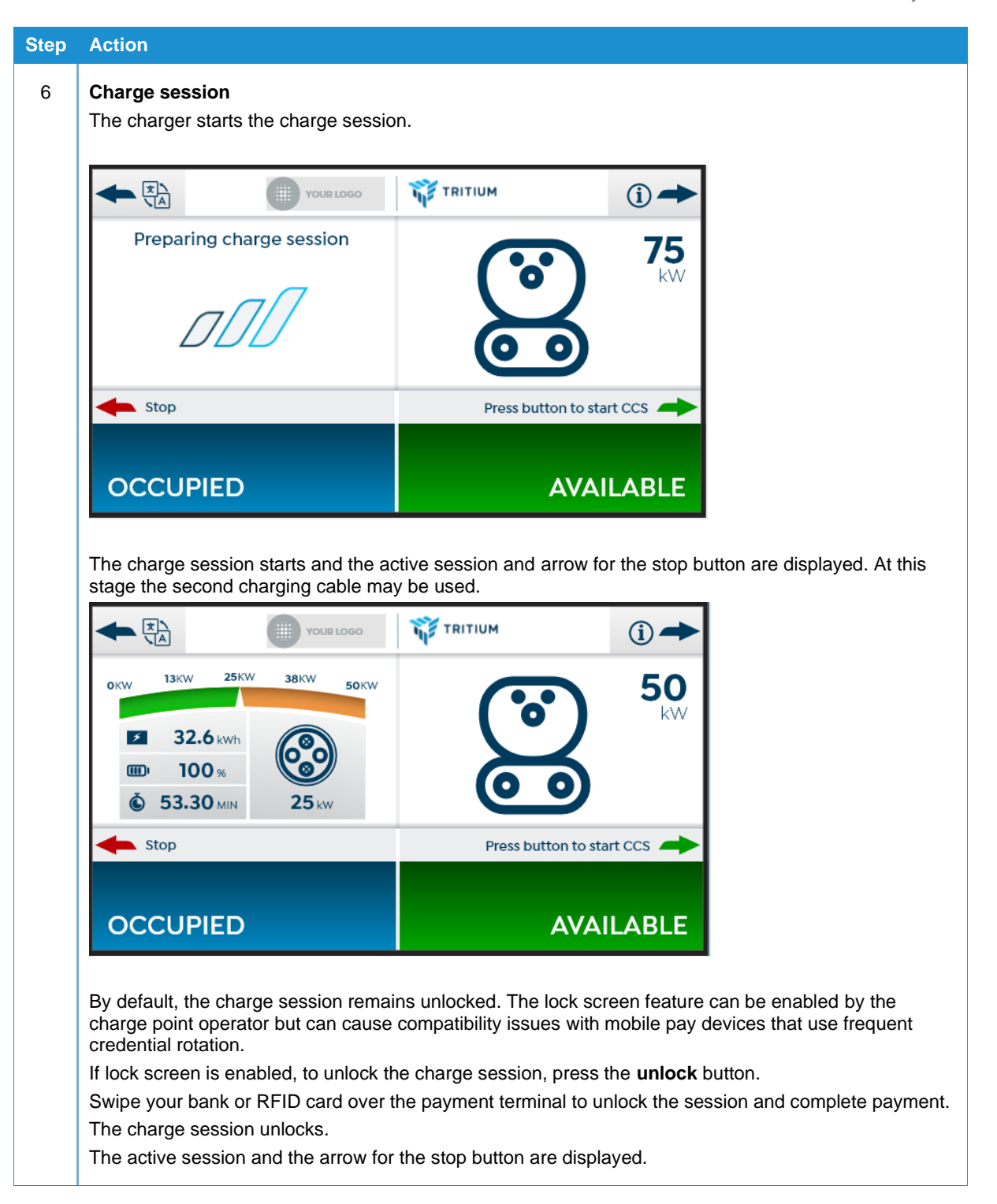

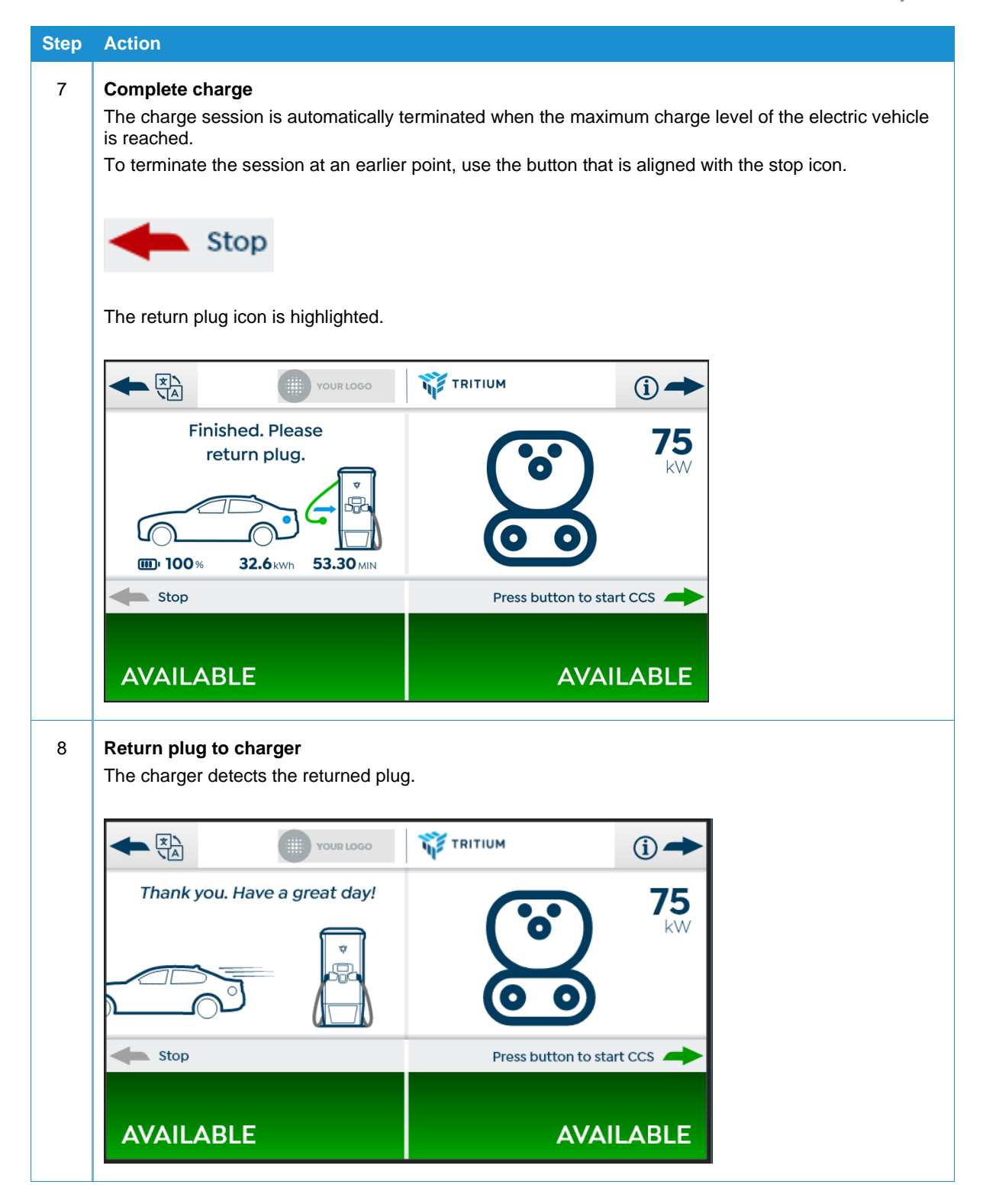

## 3.3 Charging Option B – Connect plug after payment authentication

**Note:** For this manual, the RTM75 / PKM150CS charger display shows authentication icons (an APP and card swipe), which cover credit card, RFID card, NFC and mobile app authentication options. If these icons are not shown on your model, they are not available for use.

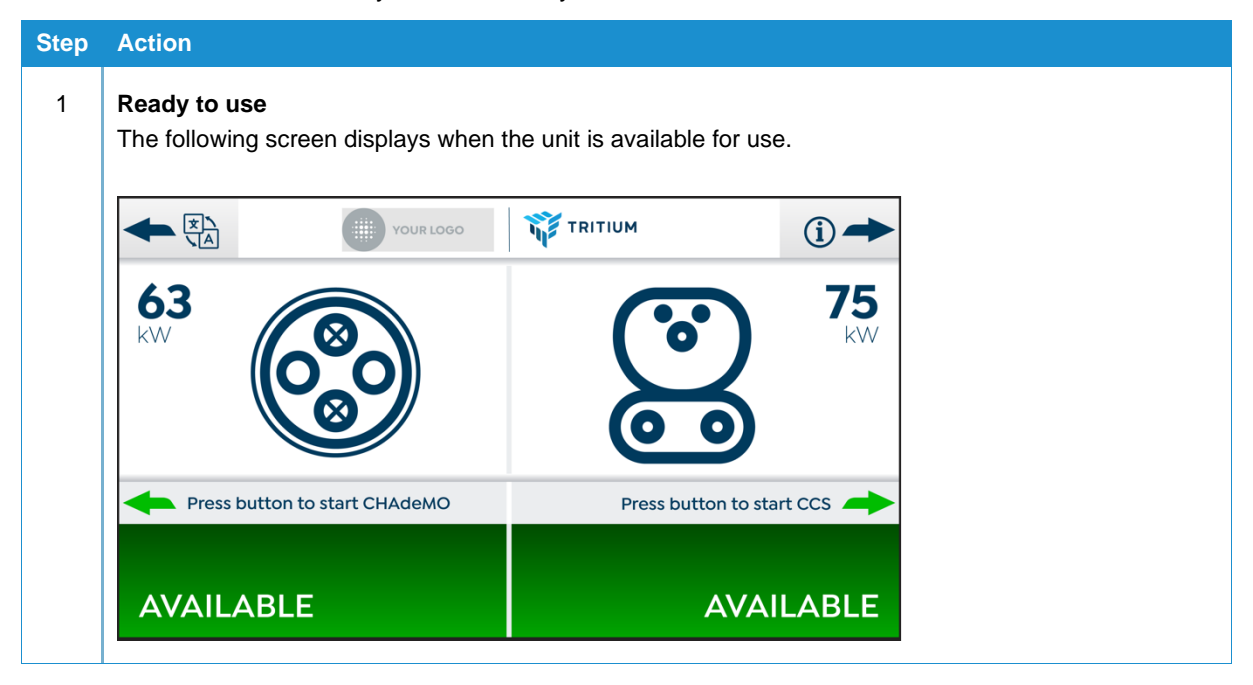

| Step | Action                                                                                                    |                                                                           |                                                                                   |
|------|----------------------------------------------------------------------------------------------------|---------------------------------------------------------------------------|-----------------------------------------------------------------------------------|
| 2    | Authentication / payment<br>When one of the two buttons is press<br>the left cable – authentication will be<br>session has successfully started or be | ed to confirm which charg<br>required. The second cabl<br>een terminated. | ing cable is required – in this example<br>le will be disabled until the charging |
|      | Swipe your credit card, RFID card or authenticate the charging session.                                                                               | NFC device over the payr                                                  | nent terminal or use a mobile app to                                              |
|      |                                                                                                    |                                                                           | (j) <b>→</b>                                                                      |
|      | Use app or tap your card<br>below to authenticate                                                                                                    | (°°)                                                                      | <b>75</b>                                                                         |
|      | Stop                                                                                                    | Please wait until availabl                                                | e 🗪                                                                               |
|      | OCCUPIED                                                                                                    | PLEASE                                                                    |                                                                                   |
|      | Opon successiul payment, the auther                                                                                                    | ntication icons show a tick                                               |                                                                                   |
|      |                                                                                                    |                                                                           | (i) <b>→</b>                                                                      |
|      | Successful !                                                                                                    |                                                                           | 75                                                                                |
|      |                                                                                                    |                                                                           | kw                                                                                |
|      | Stop                                                                                                    | Please wait until availab                                                 | le 🔶                                                                              |
|      | OCCUPIED                                                                                                    | PLEAS                                                                     | EWAIT                                                                             |

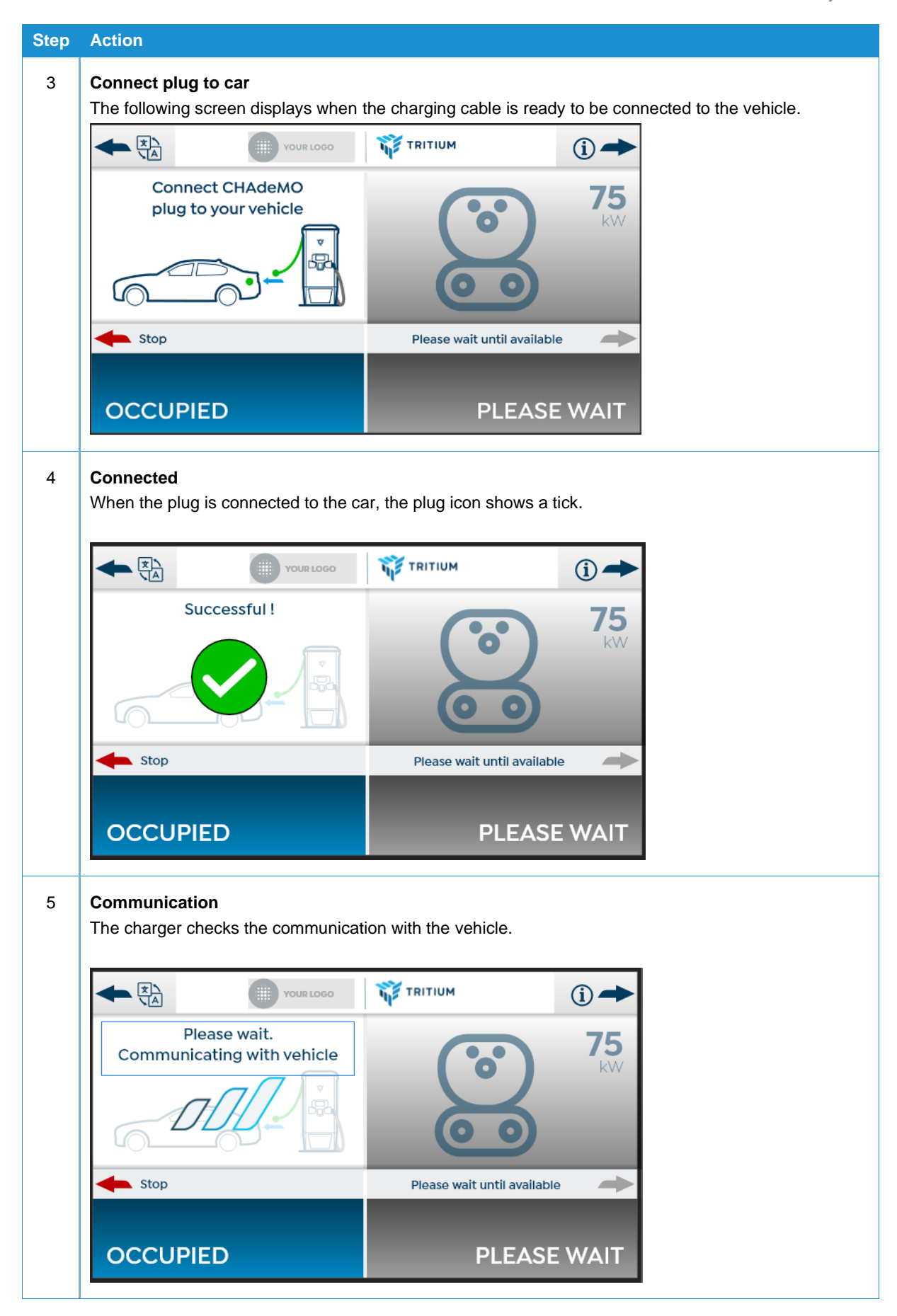

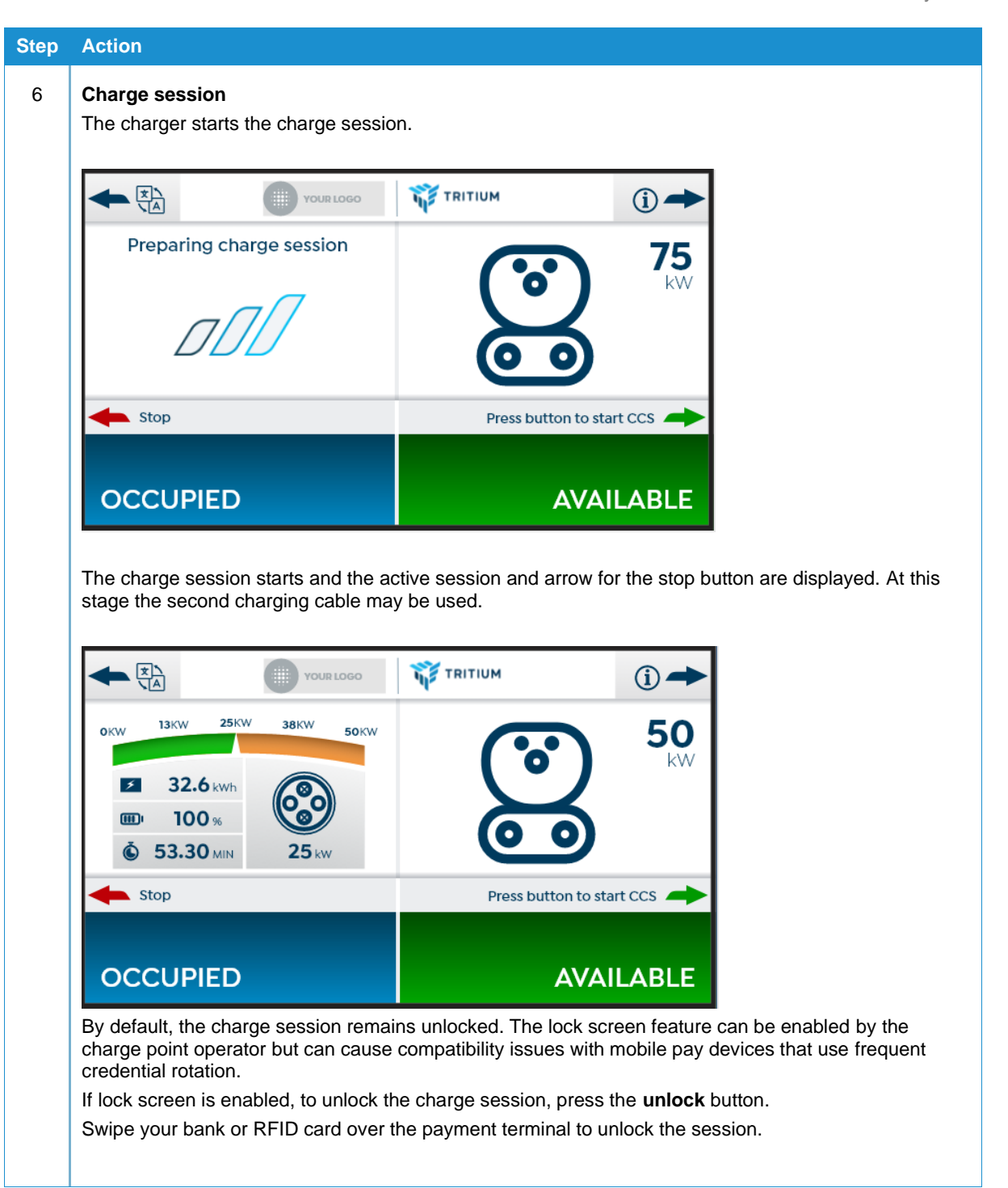

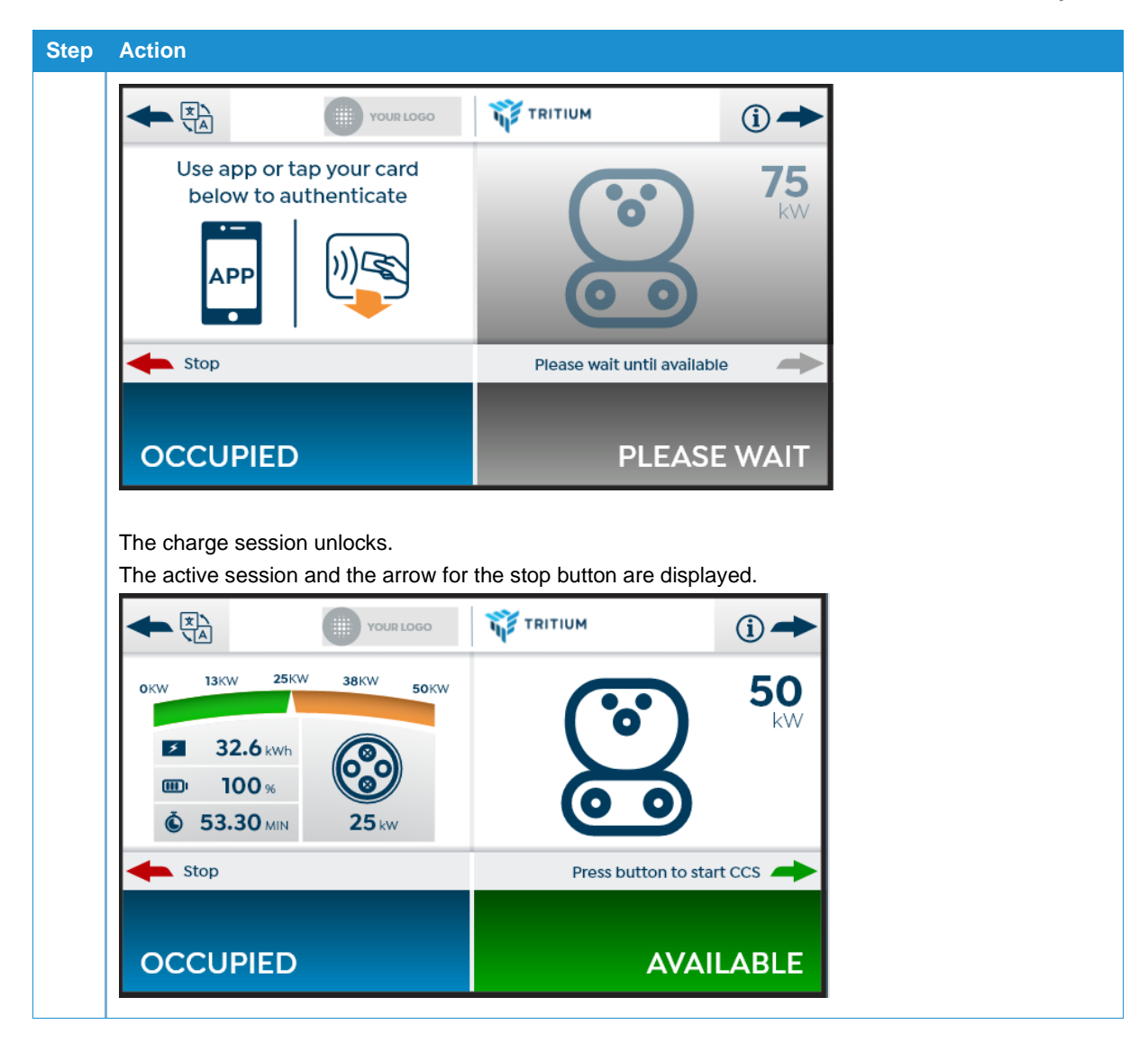

| Step | Action                                                                                                    |                          |                                                                            |
|------|----------------------------------------------------------------------------------------------------|--------------------------|----------------------------------------------------------------------------|
| 7    | <b>Complete charge</b><br>The charge session is automatically to<br>is reached.<br>To terminate the session at an earlier | erminated when the maxim | num charge level of the electric vehicle<br>is aligned with the stop icon. |
|      | Stop                                                                                                    |                          |                                                                            |
|      | The return plug icon is highlighted.                                                                                      |                          |                                                                            |
|      | YOUR LOGO                                                                                                    |                          | (i) <b>→</b>                                                               |
|      | Finished. Please<br>return plug.                                                                                          |                          | <b>75</b><br><sup>kW</sup>                                                 |
|      | ші 100% 32.6кwh 53.30мім                                                                                                  |                          |                                                                            |
|      | Stop                                                                                                    | Press button to star     |                                                                            |
|      | AVAILABLE                                                                                                    | AVAII                    | LABLE                                                                      |
| 8    | <b>Return plug to charger</b><br>The charger detects the returned plug                                                    | Э.                       |                                                                            |
|      |                                                                                                    |                          | (i) <b>→</b>                                                               |
|      | Thank you. Have a great day!                                                                                              |                          | <b>75</b>                                                                  |
|      |                                                                                                    |                          |                                                                            |
|      | Stop                                                                                                    | Press button to star     | t ccs 🔶                                                                    |
|      | AVAILABLE                                                                                                    | AVAII                    | LABLE                                                                      |

## 4 Troubleshooting

| p Action                                         |                                                                                                    |                               |                                                    |
|--------------------------------------------------|----------------------------------------------------------------------------------------------------|-------------------------------|----------------------------------------------------|
| Communication                                    | n failed                                                                                                    |                               |                                                    |
|                                                  |                                                                                                    |                               |                                                    |
|                                                  | YOUR LOGO                                                                                                    |                               | (i) <b>→</b>                                       |
| Com                                              | munication                                                                                                    | Communication                 |                                                    |
|                                                  | failed!                                                                                                    | failed!                       |                                                    |
| -                                                |                                                                                                    |                               |                                                    |
|                                                  | JE                                                                                                    |                               |                                                    |
| Please                                           | eturn the plug.                                                                                                    | Please return the plug        | L.                                                 |
|                                                  |                                                                                                    |                               |                                                    |
| OCCUPIE                                          | D                                                                                                    | 000                           |                                                    |
|                                                  |                                                                                                    |                               |                                                    |
| Alert                                            | "Communication fa                                                                                                    | ailed!"                       | or and vahiala                                     |
| Result                                           | This session failed                                                                                                    | to start.                     |                                                    |
| User Action                                      | Return the plug to                                                                                                    | the charger and try again.    |                                                    |
| Coopien time o                                   | -                                                                                                    |                               |                                                    |
| Session time o                                   | ut                                                                                                    |                               |                                                    |
|                                                  | YOUR LOGO                                                                                                    | TRITIUM                       | (i) <b>→</b>                                       |
| S                                                | ession                                                                                                    | Session                       |                                                    |
| ti                                               | ne out!                                                                                                    | time out!                     |                                                    |
|                                                  |                                                                                                    |                               |                                                    |
| 4                                                |                                                                                                    |                               |                                                    |
|                                                  | 0                                                                                                    |                               |                                                    |
| Please r                                         | turn the plug                                                                                                    |                               |                                                    |
| Please n                                         | eturn the plug.                                                                                                    | Please return the plu         | g.                                                 |
| Please r                                         | eturn the plug.                                                                                                    | Please return the plu         | g.                                                 |
| Please r                                         | eturn the plug.                                                                                                    | Please return the plu         | g.<br>UPIED                                        |
| Please r<br>OCCUPIE<br>Alert                     | eturn the plug. D "Session time out!                                                                                        | Please return the plu<br>OCCC | g.<br>UPIED                                        |
| Please r<br>OCCUPIE<br>Alert<br>Reason           | <ul> <li>eturn the plug.</li> <li>D</li> <li>"Session time out!<br/>Session time out 0<br/>triggered if there is</li> </ul> | Please return the plu<br>OCCC | g.<br>UPIED<br>on. Session time ou<br>240 seconds. |
| Please r<br>OCCUPIE<br>Alert<br>Reason<br>Result | eturn the plug.                                                                                                    | Please return the plu<br>OCCC | g.<br>UPIED<br>on. Session time ou<br>240 seconds. |

| Action                       |                                                                                                    |                                                                                                    |              |
|------------------------------|----------------------------------------------------------------------------------------------------|----------------------------------------------------------------------------------------------------|--------------|
| Invalid card                 |                                                                                                    |                                                                                                    |              |
|                              | YOUR LOGO                                                                                                    |                                                                                                    | (i) <b>→</b> |
|                              | Invalid<br>card!                                                                                                    | Invalid<br>card!                                                                                                    |              |
|                              |                                                                                                    | <b>1</b> ))                                                                                                    |              |
| Please try a different card. |                                                                                                    | Please try a different                                                                                                    | card.        |
|                              |                                                                                                    |                                                                                                    |              |
| OCCUP                        | PIED                                                                                                    | 000                                                                                                    |              |
| OCCUP<br>Alert               | "IED<br>"Invalid card!"                                                                                                    | 000                                                                                                    |              |
| OCCUP<br>Alert<br>Reasons    | "IED<br>"Invalid card!"<br>• Invalid bank ca<br>• Payment decli<br>• No price settin<br>• RFID not enab<br>• Different card<br>• Incorrect card                           | ard or payment provider<br>ined<br>ngs in terminal configuration<br>oled/network not accepted<br>used from the original card of<br>scan                    | UPIED        |
| Alert<br>Reasons<br>Result   | "IED<br>"Invalid card!"<br>• Invalid bank ca<br>• Payment decli<br>• No price settin<br>• RFID not enab<br>• Different card<br>• Incorrect card<br>This session failed to | ard or payment provider<br>ined<br>ngs in terminal configuration<br>oled/network not accepted<br>used from the original card of<br>scan<br>o authenticate. | UPIED        |

## 5 Emergency Stop (ESTOP)

When installed, the ESTOP button is located on the lower front panel of the charger.

#### Notes:

- 1. The ESTOP button is an optional extra that must be requested when ordering the charger.
- 2. It is possible your charger is not fitted with an ESTOP button.
- 3. It is possible the site has an ESTOP button installed remotely to the charging station.

In an emergency situation activate the ESTOP by pressing the button. Pressing the button will cut off power to the charge station. To reset the ESTOP after it has been activated, see <u>ESTOP Reset</u> (<u>Authorized Personnel ONLY</u>).

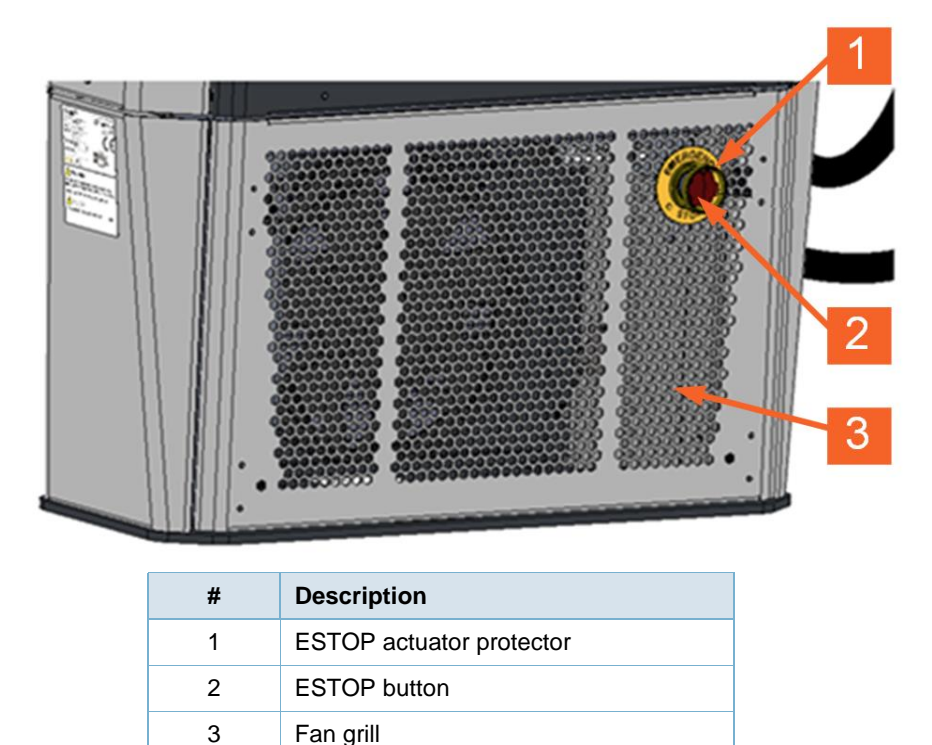

#### 5.1.1 ESTOP Reset (Authorized Personnel ONLY)

ESTOP reset and Charger restarting after an ESTOP event, must only be performed by authorized personnel.

Only an Authorized person should reset the ESTOP and this should happen after an investigation of the ESTOP event is complete to ensure the system is safe.